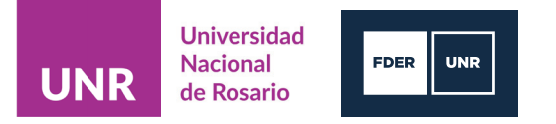

## INSTRUCTIVO PARA LA INSCRIPCIÓN A LAS CARRERAS DE LA FDER

## Pantalla Inicial de Preinscripción

| MÓDULO DE GESTIÓN ACADÉMICA                      | Versión 3.12.0                                                                                                    |
|--------------------------------------------------|----------------------------------------------------------------------------------------------------|
| Ingresá tus datos<br>E-mail<br>Clave             | SIU-Preinscripción<br>Antes de comenzar el proceso de preinscripción asegurate de tener una dirección de correo<br>electrónico válida y que funcione correctamente.<br>Si ya te preinscribiste, podés ingresar para completar tus datos escribiendo el e-mail y la<br>clave que ingresaste en el proceso de preinscripción.<br>Tu preinscripción no está completa hasta que presentes toda la documentación y el<br>formulario obtenido por este sistema, firmado por vos, en Sección Alumnos de la Facultad |
| Usuario nuevo en el sistema?<br>Registrate       |                                                                                                    |
| Olvidaste tu clave de acceso?<br>Recuperar clave |                                                                                                    |

#### Alta de usuario

Para registrar un nuevo usuario se debe clickear el botón ¿Usuario nuevo en el sistema? "Registrate" y el sistema nos llevara a la siguiente pantalla:

UNR

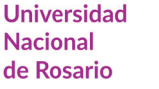

EDED

C

UNR

### Crear nuevo usuario

| Tu preinscripción no estará  |
|------------------------------|
| completa hasta que           |
| presentes toda la            |
| documentación y el           |
| formulario obtenido por este |
| sistema, firmado por vos, en |
| Sección Alumnos de la        |
| Facultad                     |

Antes de comenzar el proceso de preinscripción asegurate de tener una dirección de correo electrónico válida y que funcione correctamente. Completá los campos de este formulario con atención. LUEGO NO PODRÁS MODIFICARLOS.

Una vez completado podrás ingresar al sistema, con el usuario y clave que ingresás ahora.

| Datos del usuario               |   |                                    |
|---------------------------------|---|------------------------------------|
| i-mail (*)                      |   | Repetir e-mail (*)                 |
| pruebasguarani3@gmail.com       |   | pruebasguarani3@gmail.com          |
| tlave (*)                       |   | Reingresá la clave (*)             |
|                                 |   | ******                             |
|                                 |   |                                    |
| Datos personales                |   |                                    |
| spellido (*)                    |   | Nombres (*)                        |
| Del Valle                       |   | Maria Remedios                     |
| lacionalidad (*)                |   | País emisor del documento (*)      |
| Argentino                       | ~ | Argentina                          |
| ipo de Documento (*)            |   |                                    |
| Documento Nacional de Identidad | ~ |                                    |
| lúmero de documento (*)         |   | Repetir el número de documento (*) |
| 2587896545                      |   | 2587896545                         |

Donde se procede a completar los campos obligatorios:

• Email, en la cual deberá volver a ingresar (si posibilidad de copiar y pegar) este dato en el siguiente campo.

• Clave, debe tener una longitud mínima, definida mediante el parámetro del sistema clave\_long\_minima (por defecto 6 caracteres), sin posibilidad decopiar y pegar este dato en el siguiente campo.

- Apellido
- Nombre
- · Nacionalidad donde es un campo desplegable, donde deberá indicar su nacionalidad.
- · País emisor del Documento, también campo desplegable.

• Tipo de Documento: Al seleccionar un pais de origen, solo se mostrara las opciones de tipo de documento asociados con el país ingresado, es decir, para Nacionalidad Argentino los tipos de documentos habilitados por defecto seran CUIL/CUIT y DNI, para Extranjeros sera cedula diplomatica y pasaporte, para Naturalizados los tipos de documentos habilitados seran CUIL/CUIT y DNI.

• Numero de Documento, deberá ingresar (sin posibilidad de copiar y pegar) este dato en el siguiente campo.

Una vez completado los campos, se indica la validacion del captcha y se procede a Generar Usuario. Una vez hecho esto, se enviara un e-mail a la casilla especificada, con un contenido de esta forma:

SIU-Preinscripción <guarani.siu@gmail.com>

para pruebasguarani3+99 💌

Este e-mail fue enviado para iniciar el proceso de activación de la cuenta de Preinscripción asociada con la dirección de e-mail pruebasguarani3+99@gmail.cc correctos:

- · Apellido: DEL VALLE
- Nombres: MARIA REMEDIOS
- Nacionalidad: ARGENTINO
- País emisor del documento: ARGENTINA
- Tipo de Documento: DOCUMENTO NACIONAL DE IDENTIDAD
- Nro. Documento: 2587896545

Si los datos son correctos, entonces seguí este link para completar el alta en Preinscripción: http://ginebra.siu.edu.ar:3172/preinscripcion/trunk/acceso/login?aut

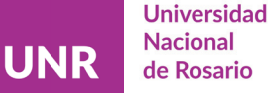

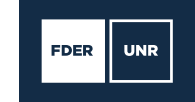

La persona podra observar sus datos personales y un link para completar el alta en Preinscripción al realizar click sobre el link enviado el usuario será redirigido a la operación de inicio, y ya estará en condiciones de efectuar su preinscripción.

#### Login

Si el usuario falla al identificarse, se muestra un mensaje de error. Si están activados los captchas en el sistema (en el archivo de configuración, sección "captcha"), se puede definir la cantidad máxima de intentos de logueo erróneos permitidos ("intentos\_login") antes de exigir adicionalmente que se complete un captcha.

### Ingresá tus datos

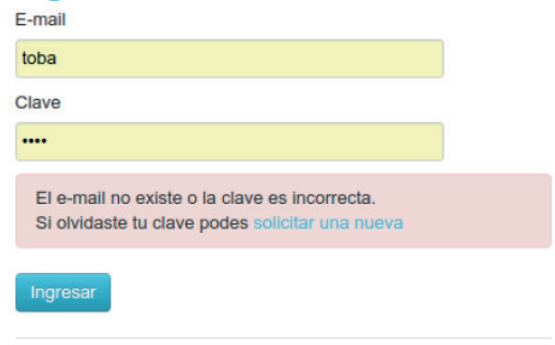

### Recuperación de clave

Si el usuario necesita recuperar su clave, puede acceder a la funcionalidad provista por el sistema mediante el link "¿Olvidaste tu clave?" o eventualmente "solicitar una nueva" del mensaje de error.

### **Recuperar clave**

Ingresá tu cuenta de correo y recibirás un mail con instrucciones para reestablecer tu clave

#### E-mail

|                  | 2         |
|------------------|-----------|
| No soy un robot. | reCAPTCHA |

Luego de esta acción, arribará un mail a la casilla especificada, con un contenido de estas características:

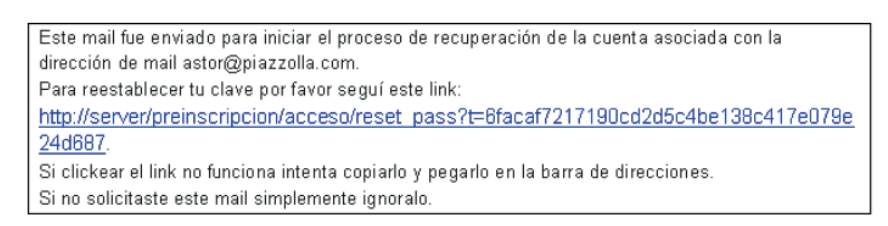

Vale la pena aclarar que realizar esa solicitud <u>no invalida la clave anterior</u>, sólo habilita el mecanismo de recuperación. De esta manera, si no fue el propio usuario quien solicitó el reseteo de clave, puede seguir ingresando con su contraseña original.

Para completar el proceso, siguiendo el link recibido en el correo electrónico, se redirige a una operación para introducir la nueva clave:

### **Recuperar clave**

Ingresá tu nueva clave y podrás ingresar al sistema.

| Repetir nueva clave |  |
|---------------------|--|
|                     |  |

La nueva clave debe cumplir las mismas condiciones especificadas anteriormente. Al completar el proceso de restauración, se loguea automáticamente al usuario y se lo redirige a la operación de preinscripción.

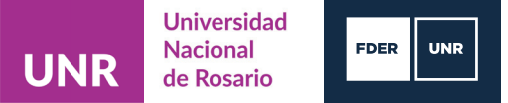

## **Operación: Preinscripción**

El aspirante al realizar click sobre el link enviado a su correo electronico, se abrira la siguiente pantalla en el modulo de preinscripcion:

## SIU-Preinscripción

Como primer paso, elegí la propuesta a la que querés preinscribirte. Tu cuenta ha sido confirmada exitosamente. Ahora podés elegir la propuesta. Luego, completá los datos solicitados, y cuando termines imprimí el formulario para presentar en la Sección Alumnos de tu Facultad.]
Elegir Propuesta

Como primer paso, el aspirante deberá elegir una carrera. Para ello, debe hacer click en el botón **Elegir Propuesta** se desplegará un popup con las propuestas formativas disponibles en el período de inscripción vigente para poder preinscribirse:

|                                                         | Tu cue | Responsable Académica (*) |                | sta. Luego, completá los datos solicitados. |
|---------------------------------------------------------|--------|---------------------------|----------------|---------------------------------------------|
| Como primer paso, elegi la<br>propuesta a la que querés | y cuan | Seleccioná                | *              | nos de tu Facultad.                         |
| preinscribirte.                                         | Elegir | Propuesta (*)             |                |                                             |
|                                                         |        |                           | ~              |                                             |
|                                                         |        | Ubicación (*)             |                |                                             |
|                                                         |        |                           | *              |                                             |
|                                                         |        | Modalidad (*)             |                |                                             |
|                                                         |        |                           | ~              |                                             |
|                                                         |        |                           |                |                                             |
|                                                         |        |                           | Aceptar Cerrar |                                             |

El aspirante seleccionara los siguientes campos:

- Responsable Academica
- Propuesta Formativa
- Ubicacion
- Modalidad

Una vez realizado esta seleccion, procedera a hacer click sobre el boton **Aceptar.** El sistema le permite al aspirante a elegir otras carreras en la cual desee preinscribirse siguiendo el mismo procedimiento. Esto depende del parámetro del sistema pre\_cant\_max\_propuestas\_preinsc que define la cantidad máxima de preinscripciones que puede realizar un aspirante (el valor "0" implica sin límite). También se pueden eliminar las elecciones de carreras anteriores, siempre y cuando el período de preinscripción de las mismas estén vigentes y no se hayan procesado las inscripciones en Gestión.

Una vez finalizada esta selección de la Propuesta formativa el sistema envía a la siguiente pantalla para proseguir con la preisncripcion.

#### Datos censales

Una vez elegida al menos una carrera, aparecerá un menú a la izquierda de la operación para cargar una serie de datos censales.

Los campos marcados con (\*) son obligatorios. Eso depende de la configuración dada en la operación "Configuración de campos de formulario" del perfil Administrador para el tipo de carrera seleccionado. No es necesario cargar todos los campos obligatorios en una sola sesión, pero sí será requerido y controlado al momento de imprimir el comprobante, lo que constituye el paso final del proceso.

Finalizar

## SIU-Preinscripción

| Propuesta                                                                                                    | Propues                         | tas elegidas    |                      |                  |            |                  |         |
|----------------------------------------------------------------------------------------------------|---------------------------------|-----------------|----------------------|------------------|------------|------------------|---------|
| Datos adicionales<br>Datos principales<br>Datos personales                                                                                                    | Responsable<br>Académica        | Propuesta       | Tipo de<br>propuesta | Ubicación        | Modalidad  | Vigente<br>hasta | Obs.    |
| Financiamiento de estudios<br>Situación laboral<br>Situación familiar<br>Estudios<br>Tecnología<br>Deportes<br>Idiomas<br>Discapacidad<br>Datos de salud<br>Documentación<br>Presentación de documentación                                                                                          | FACULTAD<br>DE ARTE Y<br>DISEÑO | BIBLIOTECOLOGÍA | GRADO                | SEDE<br>INGRESOS | PRESENCIAL | 8/11/2022        | Elminar |
| Completá los campos de este<br>formulario. Una vez completado<br>podés imprimirlo y presentarte en<br>la sede, o podés guardarlo e<br>imprimirlo posteriormente.<br>Los campos marcados con (*)<br>son obligatorios.<br>No necesitás cargar todos los<br>campos obligatorios en una<br>sola sesión. |                                 |                 |                      |                  |            |                  |         |

La operación está provista de un mecanismo de **control de cambios y autoguardado**. El mismo se ejecuta al intentar cambiar de solapa (en el menú de la izquierda). Si se han detectado cambios y no se presionó el botón guardar, los mismos son salvados automáticamente. Vale la pena aclarar que este mecanismo no aplica a las secciones de carga de múltiples registros.

En cada pantalla, los datos están organizados en agrupados. Cada uno de esos agrupados puede ser colapsado y descolapsado a gusto, para mantener una visión ordenada del formulario.

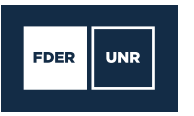

## SIU-Preinscripción

Universidad

Nacional

de Rosario

| Propuesta                                                         | Datos adicionales                                | Guardar                                            |
|-------------------------------------------------------------------|--------------------------------------------------|----------------------------------------------------|
| Datos adicionales                                                 |                                                  |                                                    |
| Datos principales<br>Datos personales                             | Turno preferido                                  | 4 <sub>0</sub>                                     |
| Financiamiento de estudios                                        | Turno preferido                                  | n a bhairte an chuirte an bhairte                  |
| Situación laboral<br>Situación familiar<br>Estudios               | Seleccioná                                       |                                                    |
| Tecnología<br>Deportes                                            | ¿Cómo conociste la Institución?                  | * <sub>6</sub>                                     |
| Idiomas<br>Discapacidad<br>Datos de salud                         | ¿Cómo conociste la Institución?                  |                                                    |
| Presentación de documentación                                     | Otras inscripciones                              | 4 <sub>6</sub>                                     |
| Completá los campos de este                                       | C ¿Te preinscribís simultáneamente a una segunda | propuesta en otra Institución?                     |
| podés imprimirlo y presentarte en<br>la sede, o podés guardarlo e | Motivos por los que elegiste esta In             | stitución educativa                                |
| imprimirlo posteriormente.                                        | Por cuestiones económicas / bajo costo           | Por el prestigio                                   |
| Los campos marcados con (*) son obligatorios.                     | Por la difusión                                  | Por recomendación de otros estudiantes / graduados |
| No necesités cargar todos los                                     | Por recomendación de amigos / familiares         | Por el sistema de ingreso                          |
| campos obligatorios en una<br>sola sesión.                        | Ubicación geográfica                             | Otros                                              |
|                                                                   | ¿Cuál de los siguientes motivos tur              | vo mayor peso en tu elección de 🧤                  |

🐨 Finalizar

Si algún agrupado tiene todos sus campos definidos como no visibles, el mismo se ocultará. A su vez, si todos los agrupados de una solapa tienen todos sus campos ocultos, la solapa entera no será incluida en el menú.

### **Datos Principales**

En la solapa siguiente el aspirante ingresara todos los datos personales. Desde su nombre y apellido como tambien su nombre y apellido elegido, documentos de identificacion, su Identidad de Género, como su correo electronico, etc.

C

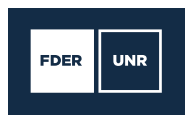

SIUGUARANÍ MÓDULO DE GESTIÓN ACADÊMICA

Universidad

Nacional

de Rosario

L sbarrios+213@siu.edu.ar → Versión 3.13.0

Finalizar

## SIU-Preinscripción

| Propuesta                                                         | Datos principales                      |                                                     | Guarda |
|-------------------------------------------------------------------|----------------------------------------|-----------------------------------------------------|--------|
| Datos adicionales                                                 |                                        |                                                     |        |
| Datos principales                                                 | Datos personales                       |                                                     | 4      |
| Datos personales                                                  | butos personales                       |                                                     |        |
| Financiamiento de estudios                                        | Seleccioná                             | Nombres (*)                                         |        |
| Situación laboral                                                 | Mujer<br>Mujer Trans                   | LISANDRO                                            |        |
| Situación familiar                                                | Lesbiana                               |                                                     |        |
| Estudios                                                          | Travesti                               | Nombres elegidos                                    |        |
| Tecoologia                                                        | Transexual<br>Varón                    | niento de información que                           |        |
|                                                                   | Varón Trans                            | rporar la perspectiva de                            |        |
| Deportes                                                          | Gay                                    | versidad en las políticas                           |        |
| diomas                                                            | Bisexual                               | Si tenés dudas, por lavor                           |        |
| Discapacidad                                                      | Género Fluido                          | n el material de ayuda                              |        |
| Datos de salud                                                    | Ninguna de las anteriores. Especifique |                                                     |        |
| Documentación                                                     | Prefiero No Responder                  |                                                     |        |
| Presentación de documentación                                     | Transgénero                            |                                                     |        |
| Actuación docento                                                 | Varón                                  | ~                                                   |        |
| Actuación profesional                                             | País emisor del documento (*)          | Tipo de Documento (*)                               |        |
| Formación académica                                               | Argentina                              | <ul> <li>Documento Nacional de Identidad</li> </ul> | ~      |
|                                                                   | Número de documento (*)                | Nacionalidad (')                                    |        |
| ompletá los campos de este                                        | 36954185                               | ARGENTINO                                           |        |
| ormulario. Una vez completado<br>odés imprimirlo y presentarte en | Número de CUIL (sin guiones)           | E-mail (*)                                          |        |
| sede, o podés guardarlo e<br>oprimirlo posteriormente.            |                                        | sbarrios+213@siu.edu.ar                             |        |

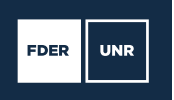

### Turno de presentación

Si se encuentra habilitado el módulo de turnos a través del archivo config.php, será necesario seleccionar uno para concurrir a presentar la documentación requerida por la institución. Los turnos serán administrados a través de la operación Administrar turnos de presentación de documentación de Gestión, tal como se muestra a continuación, esto es opcional para la institución definir un turno de presentación, si desea que el aspirante se acerque a la universidad a presentar los requisitos documentales como si no, el circuito esta definido para ambas opciones.

En caso de definir un turno de presentacion de requisitos documentales, se observa la siguiente pantalla, que es la operacion donde se configuran los turnos de presentación de documentación.

#### Finalizar SIU-Preinscripción Presentación de documentación Propuesta Datos adicionales **Datos principales** En esta sección podrás solicitar un turno para presentar la documentación. Tené en cuenta que, si te has preinscripto en propuestas de distintas Responsables Académicas, deberás solicitar un turno por cada una. Datos personales Financiamiento de estudios Situación laboral Responsable Académica Fecha Ventanilla Hora Situación familiar Estudios 9/11/2021 FACULTAD DE ARTE Y DISEÑO 09:00 1 × Tecnología Deportes Idiomas Discapacidad Datos de salud Documentación Presentación de documentación Completá los campos de este

Completá los campos de este formulario. Una vez completado podés imprimirlo y presentarte en la sede, o podés guardarlo e imprimirlo posteriormente.

Los campos marcados con (\*) son obligatorios.

No necesitás cargar todos los campos obligatorios en una sola sesión.

A tal efecto, se habilitará una nueva solapa, donde el aspirante deberá elegir una fecha y una banda horaria para concurrir y el sistema le asignará automáticamente un horario y ventanilla según la disponibilidad. Una vez asignado, se mostrarán los detalles del turno, pudiendo ser modificado en caso de ser necesario.

**IMPORTANTE:** el turno figurará impreso en el comprobante emitido para presentar en ventanilla. Por esta razón, si se cambia el turno luego de la impresión será necesario generar un nuevo comprobante, ya que el anterior quedará invalidado en el sistema.

### Impresión del comprobante

El paso final para completar la preinscripción consiste en la impresión de un comprobante, para ser entregado en la dependencia que corresponda.

El mismo se obtiene presionando el botón "Imprimir", que se encuentra en el extremo superior derecho de la operación.

Previamente a la generación del PDF, se realiza un control para asegurar que todos los campos configurados como obligatorios hayan sido cargados. En caso de detectarse omisiones, se habilitará en la misma operación una ayuda contextual, que consiste en:

• Un mensaje de notificación ("Para imprimir es necesario que completes todos los campos obligatorios y selecciones un turno para concurrir a presentar la documentación").

• Resaltado en color rojo de las solapas del menú que presentan campos obligatorios incompletos. Si la pestaña activa es una de ellas, el color rojo es más intenso.

• Resaltado en rojo de los campos no completados, con la leyenda "Para imprimir es necesario que completes todos los campos obligatorios".

# UNR

1

I

Universidad Nacional de Rosario

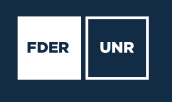

| Propuesta                                                                   | Datos principales                                         | G                               |
|-----------------------------------------------------------------------------|-----------------------------------------------------------|---------------------------------|
| Datos adicionales                                                           |                                                           |                                 |
| Datos principales                                                           | Datos personales                                          |                                 |
| Datos personales                                                            | baroo percentareo                                         |                                 |
| Financiamiento de estudios                                                  | Apellido (*)                                              | Nombres (*)                     |
| Situación laboral                                                           | REVERTE                                                   | JULIO                           |
| Situación familiar                                                          | Apellida elapida                                          | Nombres electrices              |
| Estudios                                                                    |                                                           |                                 |
| Tecnología                                                                  |                                                           |                                 |
| Deportes                                                                    | Género (*)                                                |                                 |
| Idiomas                                                                     | Masculino                                                 |                                 |
| Discapacidad                                                                |                                                           |                                 |
| Datos de salud                                                              | opciones considerás que te describe mejor?                |                                 |
| Dissentación de documentación                                               | Material de ayuda .                                       |                                 |
| r resendutori de documentación                                              | Varón                                                     |                                 |
|                                                                             | País emisor del documento (*)                             | Tipo de Documento (*)           |
| Completá los campos de este                                                 | Argentina                                                 | Documento Nacional de Identidad |
| podés imprimirlo y presentarte en                                           | Número de documento (*)                                   | Nacionalidad (*)                |
| imprimirlo posteriormente.                                                  | 369963369963                                              | ARGENTINO                       |
| Los campos marcados con (*)                                                 | E-mail (*)                                                |                                 |
| son obligatorios.                                                           | sbarrios+1777@siu.edu.ar                                  |                                 |
| No necesitás cargar todos los<br>campos obligatorios en una<br>sola sesión. | Característica de celular (sin 0)                         | Número de celular (sin 15)      |
|                                                                             | Datos de nacimiento                                       |                                 |
|                                                                             | Fecha (*) Es necesario completar este campo para imprimir |                                 |

### Formulario Preinscripcion

Una vez que el aspirante haya completados todos los campos, se obtendrá el comprobante en formato PDF haciendo clic en **Imprimir Formulario**. En el mismo se puede distinguir:

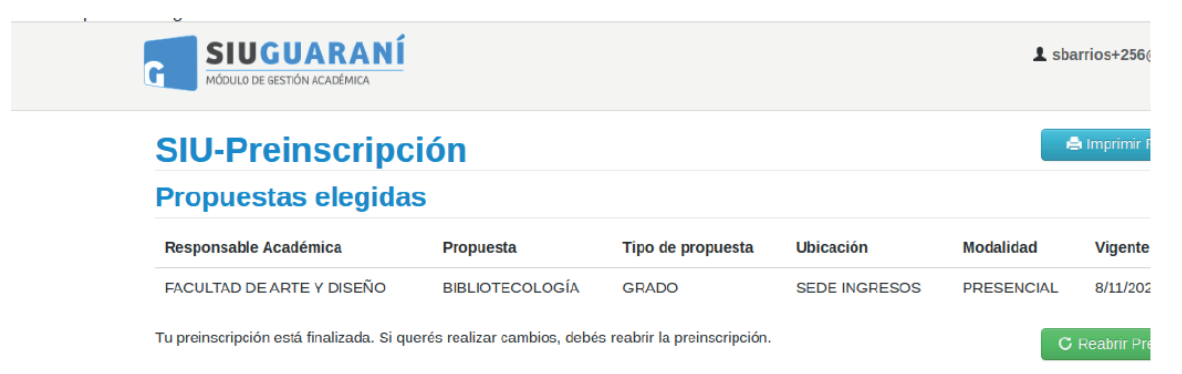

• El encabezado. El nombre de institución que se muestra es definido en el archivo config.php ("rep\_nombre\_institucion").

Una primera sección, consistente de:

- Número de ficha, compuesto de un ID interno y número de versión impresa.
- La fecha de última modificación.
- · Apellido y nombres del aspirante.
- Un espacio para completar el número de libreta.

• El código QR del número de ficha.

• Un espacio para la foto.

• Una segunda sección donde se listan las carreras elegidas.

· Los datos censales que fueron cargados por el aspirante. Se muestran agrupados de la misma manera que en pantalla cuando se realizo el ingreso de los datos.

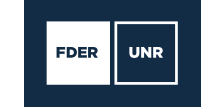

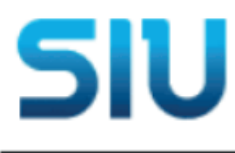

UNR

INSTITUCIÓN SIU

Ficha del aspirante: COMOTO, BALTAZAR

Ficha de inscripción nro.: 87/5 Fecha de última modificación: 8/11/2021

Universidad

Nacional

de Rosario

Apellido: COMOTO

Nombres: BALTAZAR

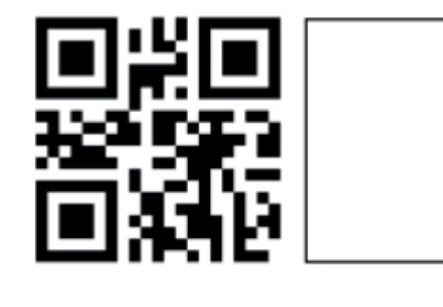

Se deberá presentar la documentación solicitada en el siguiente turno:

| Responsable A cadémica    | Fecha     | Hora  | Ventanilla |
|---------------------------|-----------|-------|------------|
| FACULTAD DE ARTE Y DISEÑO | 9/11/2021 | 09:00 | 1          |

### PROPUESTA(S) A INSCRIBIRSE:

| Responsable Académica        | Propuesta       | Ubicación     | Modalidad  |
|------------------------------|-----------------|---------------|------------|
| FACULTAD DE ARTE Y<br>DISEÑO | BIBLIOTECOLOGÍA | SEDE INGRESOS | PRESENCIAL |

### Datos adicionales

Turno preferido

Turno preferido

¿Cómo conociste la Institución?

¿Cómo conociste la -Institución?

Otras inscripciones

¿Te preinscribís No simultáneamente a una segunda propuesta en otra Institución? ¿En qué propuesta?

Motivos por los que elegiste esta Institución educativa

| Por cuestiones<br>económicas / bajo costo    | No  | Por el prestigio                                         | No |
|----------------------------------------------|-----|----------------------------------------------------------|----|
| Por la difusión                              | No  | Por recomendación de<br>otros estudiantes /<br>graduados | No |
| Por recomendación de<br>a migos / familiares | No  | Por el sistema de ingreso                                | No |
| Ubicación geográfica                         | No  | Otros                                                    | No |
| ¿Cuál de los siguientes                      | mot | ivos tuvo mayor peso en tu elección de propuesta?        |    |

El aspirante una vez finalizado e impreso el formulario de preinscripcion, tiene la posibilidad de volver a modificar los campos que precise, esto lo puede realizar siempre y cuando **Reabra la Preinscripcion**, de esta forma el modulo de preinscripcion habilita los campos para que el aspirante pueda modificar los campos que precise, una vez completado los campos, el proceso se repite, el aspirante debera **Finalizar** el proceso de carga de datos y **Imprimir Formulario** con los datos actualizados.